## Accessing emails via Outlook app on Windows 10 device

Note: If you do not have Outlook installed, please follow the below link to download and install Office 365:

https://servicedesk.sun.ac.za/kb/display/ITHUB/Installing+office+365

## Step-by-step guide

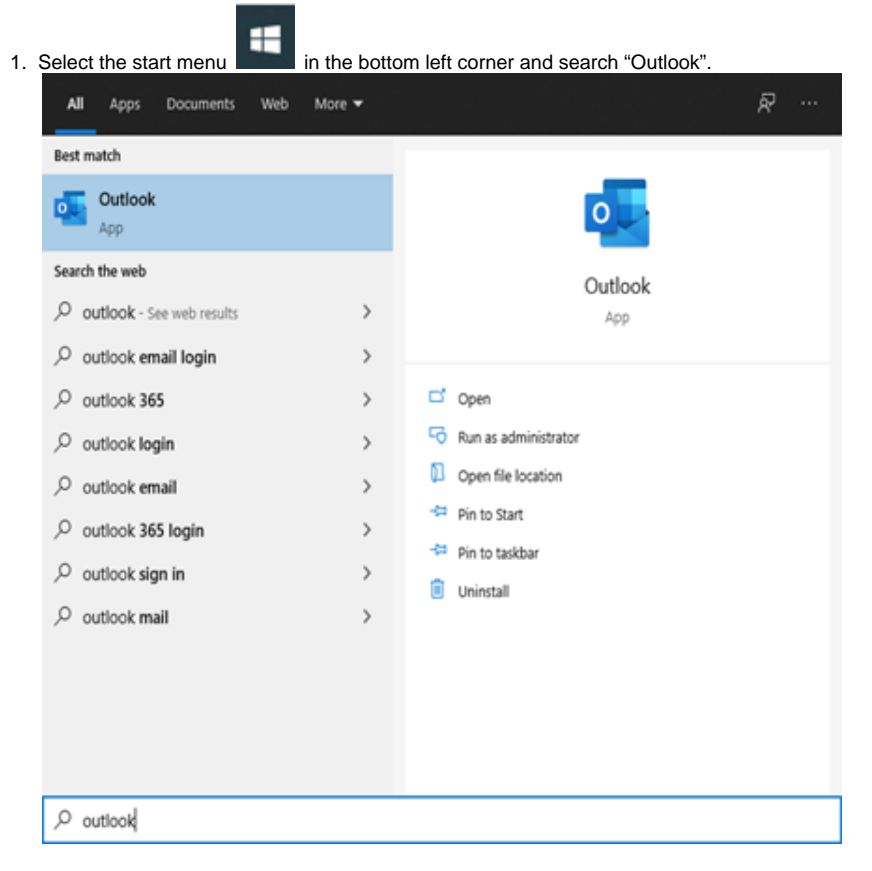

2. Select the Outlook app option which will open the following dialog box. Enter your **university email address** if this does not auto-populate in the white space. Next enter your **mysun password** when prompted. Select "Connect".

| Email address                                                   | × |
|-----------------------------------------------------------------|---|
| @sun.ac.za                                                      |   |
| Advanced options 🐱                                              |   |
| Connect                                                         |   |
| No account? Create an Outlook.com email address to get started. |   |

Finally, your Account will be successfully added after you see the dialog box below.
 Note: Kindly deselect "Set up Outlook Mobile on my phone, too" and select "Done". This will open the Outlook app with a complete view of your

email account.

| - Outlook                                                                                                 |      |
|----------------------------------------------------------------------------------------------------|------|
| count successfully added                                                                                  |      |
| Microsoft 365                                                                                             |      |
|                                                                                                    |      |
|                                                                                                    |      |
|                                                                                                    |      |
|                                                                                                    |      |
| ld another email address                                                                                  |      |
| dd another email address<br>Email address                                                                 | Next |
| dd another email address<br>Email address<br>Advanced options v                                           | Next |
| dd another email address<br>Email address<br>Advanced options v                                           | Next |
| dd another email address<br>Email address<br>Advanced options v                                           | Next |
| dd another email address<br>Email address<br>Advanced options v                                           | Next |
| Id another email address<br>Email address<br>Advanced options v<br>Set up Outlook Mobile on my phone, too | Next |

## **Related articles**

- How to reset your password
  SafeCom Printer setup for MacOS Sonoma
  ICT Charges (ICT Student services)
  Graduation Checklist
  FAQs Register & Connecting to Eduroam